## Submitting an Individual Civilian Training Request (SF182)

## **ArmyIgnitED – Civilian Education**

https://www.armyignited.army.mil/student/account/login

Please ensure you have all required information before starting the SF182, as you will not be able to save your progress.

Access ArmyIgnitED Student Portal > Click 'Create SF182' from left hand menu.

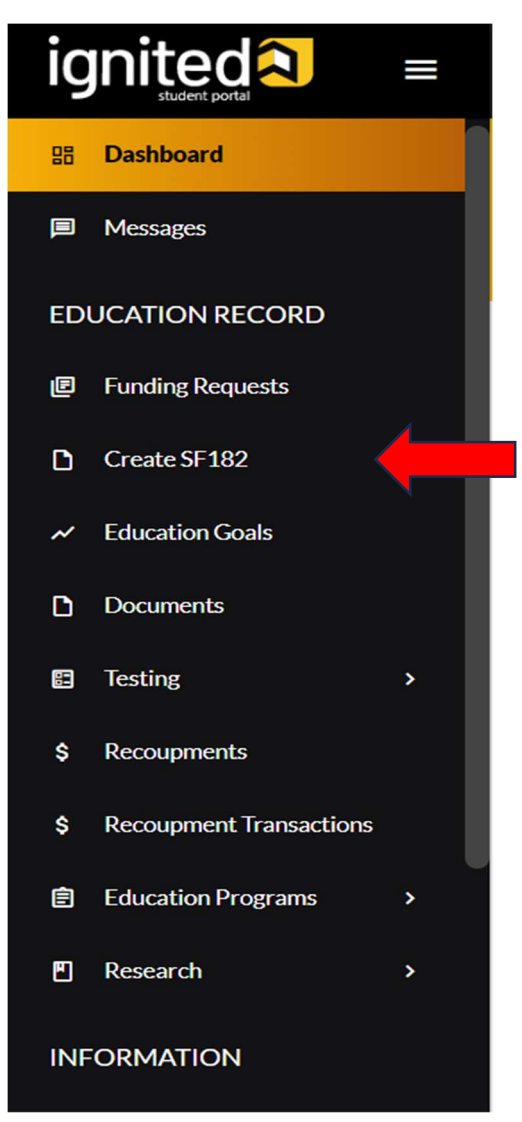

Review Personal Information Incorrect information will delay the approval of your SF182.

- 1. Verify Accuracy of Supervisor Information, Civilian Personnel Data, and Contact Information /Address.
- 2. If incorrect, edit information using pencil icon. If correct, click 'Verify and Proceed.'

| ← Create SF 182                                                              |                                             |                            |                                    |                      |                     |
|------------------------------------------------------------------------------|---------------------------------------------|----------------------------|------------------------------------|----------------------|---------------------|
|                                                                              |                                             |                            |                                    |                      |                     |
| Supervisor Information 🥜                                                     |                                             |                            |                                    |                      |                     |
| Verify that your supervisor's contact information is acc                     | urate. Your funding request document n      | nay be disapproved if it i | is incorrect.                      |                      |                     |
| First Name<br>EducationGoalTest                                              | Last Name<br>Ellis ActiveTa                 |                            |                                    |                      |                     |
| Email<br>Aaron.EllisActiveTa@bamtech.net                                     | Alternate Email<br>Aaron.EllisActiveTa@     | ybamtech.net               |                                    |                      |                     |
| Phone Number<br>(471) 037-7226                                               |                                             |                            |                                    |                      |                     |
|                                                                              |                                             |                            |                                    |                      |                     |
| Civilian Personnel Data 🥖                                                    |                                             |                            |                                    |                      |                     |
| Verify that the civilian personnel data is accurate. Your funding request ca | nnot proceed if certain fields are missing. |                            |                                    |                      |                     |
| Position Title<br>SUPERVISORY ENVIRONMENTAL ENGINEER                         | Command Name<br>SC                          |                            | Organization<br>US ARMY TANK<br>CM | K-AUTOMOTIVE         | AND ARMAMEN         |
| Current Pay Plan<br>NH                                                       | Occupational Series Code<br>0819            |                            | Civilian Pay Grade<br>O4           |                      |                     |
| Career Field<br>Construction, Engineering and Infrastructure                 | Appraisal Status Date                       |                            | Pay Step<br>00                     |                      |                     |
| Contact Information 🥟                                                        |                                             | Addre                      | ss 🥟                               |                      |                     |
| Verify that the contact information is accurate. Your funding request cann   | ot proceed if certain fields are missing.   | Verify                     | that the address is                | s accurate. Your fun | ding request cannol |
| Email<br>First40.N.Last40@army.mil                                           |                                             | Street 1<br>101 Mair       | n Street                           |                      |                     |
| Personal Email<br>clayton.miller@bamtech.net                                 |                                             | Street 2                   |                                    | Charles .            | 7                   |
| Work Phone<br>4783200442                                                     |                                             | Anywher                    | re                                 | AL                   | 39402               |
|                                                                              |                                             |                            |                                    |                      |                     |
| 4783200442                                                                   |                                             |                            |                                    |                      |                     |

If your supervisor is not listed correctly, click the pencil icon and update the supervisor listed.

- 1. Search for your supervisor by typing in the correct name.
- 2. Select name from the drop-down menu.
- 3. Click 'Update Supervisor.'
- 4. Click 'Update Me.'

|                                                                                                    | 4                                                                                   |                                                                                                    |                                                                                                    |
|----------------------------------------------------------------------------------------------------|-------------------------------------------------------------------------------------|----------------------------------------------------------------------------------------------------|----------------------------------------------------------------------------------------------------|
| upervisor Informa                                                                                                    | ation 🧷 🛑                                                                           |                                                                                                    |                                                                                                    |
| Verify that your superviso                                                                                                    | r's contact information is accurate. Yo                                             | ur funding request document may be disapproved if                                                      | i it is incorrect.                                                                                                    |
| st Name<br>ucationGoalTest                                                                                                    |                                                                                     | Last Name<br>Ellis ActiveTa                                                                            |                                                                                                    |
| ail<br>Iron.EllisActiveTa@bamt                                                                                                    | ech.net                                                                             | Alternate Email<br>Aaron.EllisActiveTa@bamtech.net                                                     |                                                                                                    |
| one Number<br>71) 037-7226                                                                                                    |                                                                                     |                                                                                                    |                                                                                                    |
| Primary Superviso                                                                                                    | or                                                                                  |                                                                                                    |                                                                                                    |
| Supervisor information is                                                                                                    | required for approval of most fund                                                  | ng request types.                                                                                      |                                                                                                    |
| Having someone other tha<br>be available to approve you<br>commander of higher offic                                                                                                    | n your supervisor approve your fund<br>ur funding request then you must obt<br>er). | ing request will be considered fraudulent and puni<br>ain approval from a member of your chain of comr | shable under the UC/MJ. Exception: If the immediate supervisor will not<br>mand (i.e. flight/section chief, superintendent, first sergeant or squadron                              |
| Type Supervisor Nan                                                                                                    | ne 1                                                                                | UPDATE SUP                                                                                             | ERVISOR                                                                                                    |
| First Name                                                                                                    |                                                                                     | Last Name                                                                                              |                                                                                                    |
| W Clayton<br>Primary Email                                                                                                    |                                                                                     | Miller<br>Alternate Email                                                                              |                                                                                                    |
| Clayton.Miller@bamted                                                                                                    | ch.net                                                                              | Clayton.Miller                                                                                         | @bamtech.net                                                                                                    |
| Phone Number<br>(184) 819-9197                                                                                                    |                                                                                     |                                                                                                    |                                                                                                    |
| UPDATE ME                                                                                                    |                                                                                     |                                                                                                    |                                                                                                    |
|                                                                                                    |                                                                                     |                                                                                                    |                                                                                                    |
|                                                                                                    |                                                                                     |                                                                                                    |                                                                                                    |
| Primary Super                                                                                                    | ervisor                                                                             | of most funding request types.                                                                         |                                                                                                    |
| Having someone other available to approximately the source of the source of the source | her than your supervisor app<br>ove your funding request the                        | rove your funding request will be consid<br>n you must obtain approval from a men                      | dered fraudulent and punishable under the UCMJ. Exception: If the immediate supervis<br>nber of your chain of command (i.e. flight/section chief, superintendent, first sergeant or |
| alderton                                                                                                    | 2                                                                                   |                                                                                                    | UPDATE SUPERVISOR 3                                                                                                    |
|                                                                                                    |                                                                                     |                                                                                                    |                                                                                                    |
| Kathryn Aldert                                                                                                    | adet E3 Depry Post                                                                  | nieuamtech.net                                                                                         | Last Name<br>Miller                                                                                                    |
| Kathryn Middl<br>First43.N.Last                                                                                                    | e43 Alderton-Civ, GS-14<br>43@army.mil                                              | , W592AA,                                                                                              | Alternate Email<br>Clayton.Miller@bamtech.net                                                                                                    |
| Phone Number                                                                                                    |                                                                                     |                                                                                                    |                                                                                                    |
| (104)017-717/                                                                                                    |                                                                                     |                                                                                                    |                                                                                                    |

Acknowledge the 'User Agreement' – Read fully, check <u>ALL</u> boxes to agree to the conditions, then click 'I Agree, Continue.'

| ← Create SF 182                                                                                                    |  |  |  |  |  |  |
|----------------------------------------------------------------------------------------------------|--|--|--|--|--|--|
|                                                                                                    |  |  |  |  |  |  |
| User Agreement                                                                                                    |  |  |  |  |  |  |
|                                                                                                    |  |  |  |  |  |  |
| In order to simplify the application process, you should be aware of or have the following information:                                                                                                    |  |  |  |  |  |  |
| Ensure your personal data in your ArmylgnitED profile is updated. This is crucial as any correspondence concerning your application will be sent via email.                                                                                                    |  |  |  |  |  |  |
| Application submission is not more than 170 days and not less than 30 days prior to class start date.                                                                                                    |  |  |  |  |  |  |
| If you need to apply for a course outside of the normal 170/30-day window, contact your respective Career Field Training Officer for assistance.                                                                                                    |  |  |  |  |  |  |
| Application submission does not constitute approval, all prerequisites must be meet prior to SF 102 submission.                                                                                                    |  |  |  |  |  |  |
| Request for training submitted without Supervisor and/or Training Officer approval will be automatically disapproved.                                                                                                    |  |  |  |  |  |  |
| You must agree to all conditions in order to submit this application for approval:                                                                                                    |  |  |  |  |  |  |
| I understand I must have an approved SF 182 prior to attending training. The SF 182 is the Army's official document for requesting, approving, and documenting training.                                                                                                    |  |  |  |  |  |  |
| I understand that if I attend a training event prior to receiving all approvals, I will be responsible for all associated training costs.                                                                                                    |  |  |  |  |  |  |
| I understand that it is my responsibility to ensure my grades are updated in ArmylgnitED.                                                                                                    |  |  |  |  |  |  |
| understand that if a grade is not posted to my ArmylgnitED dashboard after 45 days it will result in a "HOLD" being placed on my account. The HOLD will remain on my account until all applicable grades have been posted. I will not be able to submit additional training request until the HOLD is removed from my account. |  |  |  |  |  |  |
| I acknowledge and authorize the release of my grades to the applicable Career Field Training Officer IAW 20 U.S.C. 1232g                                                                                                    |  |  |  |  |  |  |
| FINANCIAL                                                                                                    |  |  |  |  |  |  |
| I agree that no changes will be made to the direct cost of the training request without the approval of the Career Field Training Officer.                                                                                                    |  |  |  |  |  |  |
| I understand that the total amount of indirect cost is processed through the Defense Travel System (DTS).                                                                                                    |  |  |  |  |  |  |
|                                                                                                    |  |  |  |  |  |  |
| PRIVACY ACT STATEMENT:                                                                                                    |  |  |  |  |  |  |
| AUTHORITY: 10 U.S.C. 7013 and DeDI 1000.30                                                                                                    |  |  |  |  |  |  |
| PRINCIPAL PURPOSE: To process an individual's request for training funded by the Department of the Army Civilian Career Management Activity, via applicable Career Field. Use of the Department of Defense Common Access Card ID to make a positive identification of the individual and their records.                        |  |  |  |  |  |  |
| ROUTINE USEs: Student grades may be provided by AI/Vendor and records may be disclosed to AI/Vendor for the purposes of verifying enrollment and billing information.                                                                                                    |  |  |  |  |  |  |
| DISCLOSURE IS VOLUNTARY: Disclosure of the Department of Defense Common Access Card ID is solely voluntary; however, failure to provide the information required may result in disapproval of the request for training.                                                                                                    |  |  |  |  |  |  |
| PENALTY STATEMENT:                                                                                                    |  |  |  |  |  |  |
| There are severe criminal output submitting false, fictitious, or fraudulent training requests and for requesting federal funding that duplicates course costs funded elsewhere.                                                                                                    |  |  |  |  |  |  |
| LAGREE, CONTINUE CANCEL                                                                                                    |  |  |  |  |  |  |

**Trainee Information**: Select 'Position Level and Career Field.' Identify if special accommodations are needed, then select 'Next.'

| Create SF 102                                                  |   |                                                         |          |   |  |  |  |
|----------------------------------------------------------------|---|---------------------------------------------------------|----------|---|--|--|--|
| 1 Trainee Information                                          |   |                                                         | Vendor — |   |  |  |  |
| Select a Position Level and Career Field                       |   |                                                         |          |   |  |  |  |
| Position Level*<br>Manager                                     | * | Construction, Engineering and Infrastructure (41494510) |          | * |  |  |  |
| ③ Description<br>Does applicant need special accommodations? * |   |                                                         |          |   |  |  |  |
| O Yes                                                          |   |                                                         |          |   |  |  |  |
|                                                                |   |                                                         |          |   |  |  |  |

**Vendor Information**: Please ensure the information matches the billing vendor information on the registration or invoice.

- 1. Enter Vendor name. (This is a leading search. Drop-down menu will appear as you type.)
- 2. Select Campus from drop-down menu.
- 3. \*<u>Mandatory Information</u>\* Enter Vendor Phone Number, E-mail Address, and Point of Contact. Website URL is not required.
- 4. Click 'Next.'

| Create SF 182                                                    |                                                                           |          |  |
|------------------------------------------------------------------|---------------------------------------------------------------------------|----------|--|
| 7 Trainee Information                                            |                                                                           | 2 Vendor |  |
| /hat is your Vendor?                                             |                                                                           |          |  |
| The training vendor may be different from the billing vendor. En | r the billing vendor information that appears on the registration form or | invoice. |  |
| ACADEMY COLLEGE 1                                                |                                                                           |          |  |
| ACADEMY COLLEGE- MAIN CAMPUS 2                                   |                                                                           |          |  |
| Street Line 1*<br>1101 East 78th St. Ste. 100                    | Street Line 2                                                             |          |  |
| City* State*<br>Minneapolis Minnesota                            | <b>Zip*</b><br>55420                                                      |          |  |
| Phone Number*<br>405-321-4561 3                                  | Email Address*<br>test@test.net                                           |          |  |
| •                                                                | Point-of-Contact*                                                         |          |  |

**Course Information** – Courses can be added to a training request in two ways, either by selecting the course from the course list or by adding the course manually.

1. Select from Course List – Search by subject or keyword > Click '+' to add course to training request.

| ← Create      | ≥ SF 182                                       |               |         |                          |
|---------------|------------------------------------------------|---------------|---------|--------------------------|
| 🕜 Trainee Inf | ormation                                       | 🖉 Vendor      |         | 3 Course                 |
| Subject       | ✓ Keyword                                      |               |         | ADD COURSE MANUALLY BACK |
|               | Code - Title                                   | Level         | Credits | Credit Type              |
| <b>~</b> +    | ACCT100 - Accounting I                         | Undergraduate | 3       | Semester Hour            |
| * +           | ACCT101 - Accounting II                        | Undergraduate | 3       | Semester Hour            |
| ~ +           | ACCT105 - Accounting for Non Accounting Majors | Undergraduate | 3       | Semester Hour            |
| <b>*</b> +    | ACCT202 - Introduction to Payroll              | Undergraduate | 3       | Semester Hour            |
| <b>~</b> +    | ACCT300 - Financial Accounting                 | Undergraduate | 3       | Semester Hour            |

- 2. Add Course Manually When adding a course manually, the following information is required:
  - Course Title
  - o Course Code
  - Number of Credits
  - Type of Credits

| ← Create SF 182            |               |         |                          |
|----------------------------|---------------|---------|--------------------------|
| Trainee Information        | 💋 Vendor      |         | 3 Course                 |
| Subject 👻                  | Keyword       |         | ADD COURSE MANUALLY BACK |
| Code - Title               | Level         | Credits | Credit Type              |
| ✓ + ACCT100 - Accounting I | Undergraduate | 3       | Semester Hour            |

Once course information is selected or manually entered, complete all remaining required fields. Click 'Submit.'

| ← Create SF 182                                  |                                              |                                                   |                                              |                                                 |                                              |                                            |        |                                             |   |            |
|--------------------------------------------------|----------------------------------------------|---------------------------------------------------|----------------------------------------------|-------------------------------------------------|----------------------------------------------|--------------------------------------------|--------|---------------------------------------------|---|------------|
| 🥜 Trainee Information                            |                                              |                                                   |                                              |                                                 | 🖌 Vendor                                     |                                            |        |                                             |   | (3) Course |
| Training Course Data                             |                                              |                                                   |                                              |                                                 |                                              |                                            |        |                                             |   |            |
| Course Title*<br>Accounting                      |                                              |                                                   | Course Number Code*<br>ACCT 450              |                                                 | Training Start Date*<br>8/7/2023             |                                            | Ē      | Training End Date*<br>8/11/2023             |   | Ē          |
| Training Duty Hours*<br>40                       | Training Non-Duty Hours*<br>20               |                                                   | Training Purpose Type*<br>New Work Assignmen | nt                                              | ② Description                                | Training Type Code*<br>Basic Training Area | ¥      |                                             |   |            |
| Training Sub Type Code*<br>Adult Basic Education | Ŧ                                            | Training Delivery Type Code<br>Technology Based   | ° •                                          | Training Designation Type<br>Undergraduate Cree | Code*<br>dit *                               | Training Credit*<br>16                     |        | Training Credit Type Code<br>Semester Hours | × |            |
| Training Accreditation Indicator *               |                                              | Continued Service Agreeme<br>No<br>() Description | int Required Indicator*                      | ¥                                               | Training Source Type Code*<br>Non-government |                                            | Ŧ      |                                             |   |            |
| No No                                            |                                              |                                                   |                                              |                                                 |                                              |                                            |        |                                             |   |            |
| Student/Membership ID*<br>56                     | Skill Learning Objective*<br>Basic Knowledge |                                                   |                                              |                                                 |                                              |                                            |        |                                             | 1 |            |
| Costs and Billing Information                    | 15/100                                       |                                                   |                                              |                                                 |                                              |                                            |        |                                             |   |            |
| 5 1000                                           | 8 Book and Material Costs*<br>\$ 75          |                                                   | S O                                          | nent Contribution Cost*                         | \$ <sup>Travel*</sup><br>500                 |                                            | \$ 250 |                                             |   |            |
| BACK SUBMIT CANCEL                               |                                              |                                                   |                                              |                                                 |                                              |                                            |        |                                             |   |            |

Note: If creation/submission of the SF182 is within 30 days of the start date, it may not be approved due to time constraints. Course start and end date may be the same date.

See SF182 Agency Training Electronic Reporting Instructions (pp 4-9) for additional information.

After clicking "Submit," you will see a confirmation message informing you that your SF182 has been submitted. Your Supervisor, Training Officer and ACCMA will review and approve.

As your SF182 changes status, you will receive a message informing you of the progress.

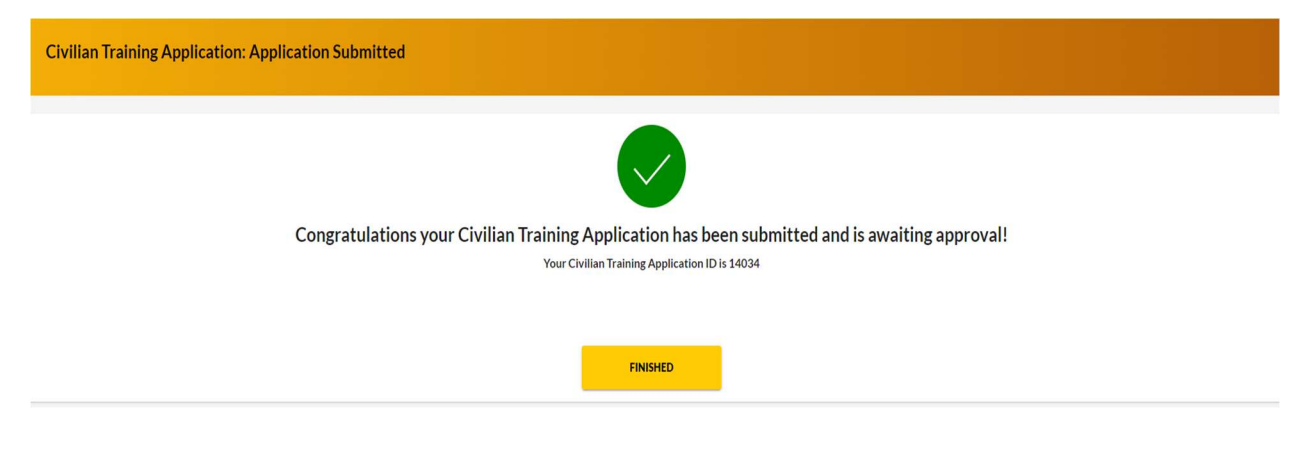